## 一、安装 Ether cat 运行环境

| 名称              | 修改日期            | 类型   | 大小     |  |
|-----------------|-----------------|------|--------|--|
| User Manual     | 2022/6/2 14:34  | 文件夹  |        |  |
| Xml             | 2022/6/2 14:34  | 文件夹  |        |  |
| 🕽 WinPcap_4_1_3 | 2021/1/22 17:01 | 应用程序 | 894 KB |  |

# 二、打开软件连接驱动器

l

1、双击图标打开软件

| 名称                                                                                                    | 修改日期            | 类型        | 大小     |
|----------------------------------------------------------------------------------------------------|-----------------|-----------|--------|
| 📒 EtherCAT                                                                                                    | 2022/6/2 14:34  | 文件夹       |        |
| Note: The state of the state of the state of | 2021/9/2 16:15  | 应用程序      | 174 KB |
| EtherCAT Master.exe.config                                                                                                    | 2021/1/22 17:01 | CONFIG 文件 | 1 KB   |
| EtherCAT Master.pdb                                                                                                    | 2021/9/2 16:15  | PDB 文件    | 118 KB |

### 2、选择网卡

| 选择网卡                               | OK     |
|------------------------------------|--------|
| ASIX AX88179A USB 3.2 Gen1 to Gi 🕶 |        |
|                                    | Cancel |

#### 3、连接成功后左边选型号,双击打开参数

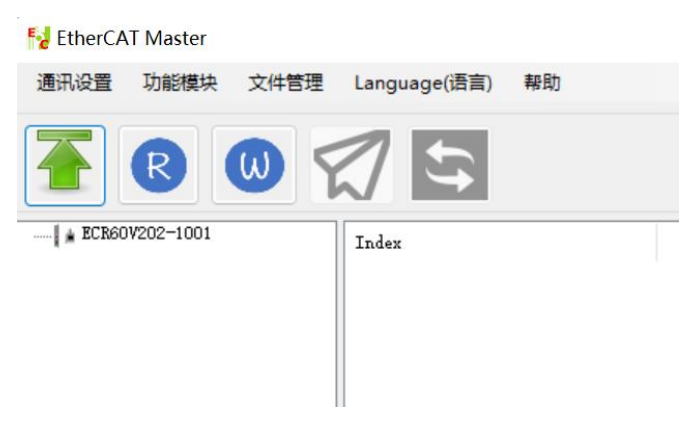

#### 三、修改参数

1、修改正负限位的常闭 在对象字典 0x 2008 写入十进制 51 对象字典 0x 2008 的 BIT0~BIT5 对应驱动器的 IN1~IN6,把对应的 BIT 位改成 0。

| Index   | Name                       | Flags Value                      |  |
|---------|----------------------------|----------------------------------|--|
| 2003    | Idle Current Percentage    | RW P 0x0032(50)                  |  |
|         | Outputs function           | R0 0x02(2)                       |  |
| 2006    | Output Polarity            | RW P 0x0003(3)                   |  |
| ₽- 2007 | Inputs function            | R0 0x06(6)                       |  |
| 2008    | Inputs Polarity            | RW P 0x003f(63)                  |  |
| 2009    | Filter Time                | RW P 0x6400(25600)               |  |
| 200A    | Soft lock Time             | RW P Set Value Dialog            |  |
|         | Current loop parameters    | RO                               |  |
| ±- 200C | Motor parameters           | R0 s1                            |  |
| 200D    | Invert motor direction     | RW P Slave: Quantity:            |  |
| 200E    | Alarm Code                 | R0 P 2009                        |  |
| 200F    | Status Code                | RO P Index: 2000 SubIndex:       |  |
| 2010    | Zero Position              | RW P                             |  |
| - 2011  | Control mode               | RW P Dec 51                      |  |
| 2020    | Encoder Resolution         | RW OK                            |  |
| - 2021  | Encoder Counter in one rev | RO P                             |  |
| 2022    | Position trace error Limit | RW P Hex: 33                     |  |
| ÷- 2023 | Position loop parameters   | RO                               |  |
| · 2024  | InPosition parameters      | RO Binary 110011 Cancel          |  |
| ₽- 2025 | Servo filters              | RO                               |  |
| ±- 2026 | Servo mode2 parameters     | RO                               |  |
| 2043    | Speed Reference            | RO P Bit Size: 0 1 0 8 0 16 0 32 |  |
| 2044    | Speed Feedback             | RO P                             |  |
| 2048    | BusVoltage                 | RO P to(V), DODO DODO DODO DODO  |  |
| 2049    | Input Level                | R0 P 10(R). 0000 0000 0000 0000  |  |
| 204A    | Output Level               | RO P 16(L): 0000 0000 0011 0011  |  |
| 2056    | Error Detect enable        | RW P                             |  |

2、修改电流

在对象字典 0x 2000 写入电流值,电流值可参考电机的额定电流,单位 ma。

| ± 1A01 | Set Value Dialog            | 0x0c(12)      |
|--------|-----------------------------|---------------|
| * 1A02 |                             | 0x0c(12)      |
| ± 1C00 | Slave: 1 Quantity: 1        | 0x04(4)       |
| 1C12   | Stave guantity              | 0x03(3)       |
|        | 2000 0                      | 0x03(3)       |
|        | Index: 2000 SubIndex: 0     | 0x20(32)      |
|        |                             | 0x20(32)      |
| - 2000 | Dec: 2500                   | 0x03e8(1000)  |
| 2001   |                             | 0x2710(10000) |
| 2002   | 004                         | 0x03e8(1000)  |
| 2003   | Hex:                        | 0x0032(50)    |
| ÷ 2005 |                             | 0x02(2)       |
| 2006   | Binary: 100111000100 Cancel | 0x0003(3)     |
| ± 2007 |                             | 0x06(6)       |
| 2008   |                             | 0x003f(63)    |
|        | Bit Size: 0 1 0 8 🔍 16 0 32 | 0x6400(25600) |
| 200A   |                             | 0x03e8(1000)  |
| + 200B | 16(¥)-0000 0000 0000        | 0x04(4)       |
| € 200C |                             | 0x06(6)       |
| 200D   | 16(L): 0000 1001 1100 0100  | 0x0000(0)     |
| 2008   |                             | 0×0000(0)     |

## 3、修改细分

5ECR 系列开环驱动器细分默认是对象字典 0x 2001 的值,直接修改保存生效。 开环细分:

| ÷ | 1C33 | SM input parameter         | RO   | 0x20(32)                               |
|---|------|----------------------------|------|----------------------------------------|
| - | 2000 | Peak Current               | RW P | 0x0bb8(3000)                           |
|   | 2001 | Motor Resolution           | RW P | 0x2710(10000)                          |
|   | 2002 | Idle Time                  | RW P | 0x03e8(1000)                           |
|   | 2003 | Idle Current Percentage    | RW P | Set Value Dialog                       |
| ÷ | 2005 | Outputs function           | RO   | Set Value Dialog                       |
|   | 2006 | Output Polarity            | RW P | 1                                      |
| ÷ | 2007 | Inputs function            | RO   | Slave: Quantity:                       |
| ļ | 2008 | Inputs Polarity            | RW P |                                        |
|   | 2009 | Filter Time                | RW P | Index: 2001 SubIndex: 0                |
|   | 200A | Soft lock Time             | RW P |                                        |
| ÷ | 200B | Current loop parameters    | RO   | 5000                                   |
| ÷ | 200C | Motor parameters           | RO   | Dec: OK                                |
|   | 200D | Invert motor direction     | RW P |                                        |
|   | 200E | Alarm Code                 | RO P | Hex: 1388                              |
| - | 200F | Status Code                | RO P |                                        |
| ļ | 2010 | Zero Position              | RW P | 1001110001000 Cancel                   |
|   | 2011 | Control mode               | RW P | Binary:                                |
| · | 2020 | Encoder Resolution         | RW   |                                        |
|   | 2021 | Encoder Counter in one rev | RO P | Bit Size: 01 08 016 032                |
| ļ | 2022 | Position trace error Limit | RW P |                                        |
| ÷ | 2023 | Position loop parameters   | RO   |                                        |
| ÷ | 2024 | InPosition parameters      | RO   | 16(H): 0000 0000 0000 0000             |
| ÷ | 2025 | Servo filters              | RO   | 10/1): 0.0.0.1 0.0.1.1 1.0.0.0 1.0.0.0 |
| ÷ | 2026 | Servo mode2 parameters     | RO   | 16(L): 0001 0011 1000 1000             |
|   | 2043 | Speed Reference            | RO P | 0x0000(0)                              |

4、IO 输入端口功能设置

驱动器出厂默认 IN3 正限位、IN4 负限位、IN5 原点,也可以根据实际情况修改, 在对象字典 0x2007 子索引写值。

| <u>-</u> | 2007   | Inputs function            | RO                 | 0x06(6)                                         |
|----------|--------|----------------------------|--------------------|-------------------------------------------------|
|          | 2007:1 | IN1 function               | RW P               | 0x0000(0)                                       |
|          | 2007:2 | IN2 function               | RW P               | 0x0000(0)                                       |
| -        | 2007   | IN3 function               | RW P               | 0x0001(1)                                       |
| -        | 2007 4 | IN4 function               | RW P               | 0x0002(2)                                       |
| -        | 2007 5 | IN5 function               | RW P               | 0x0003(3)                                       |
| L_       | 2007:6 | IN6 function               | RW P               | 0x0006(6)                                       |
|          | 2008   | Inputs Polarity            | RW F               |                                                 |
|          | 2009   | Filter Time                | RW I Set Value Dia | alog                                            |
|          | 200A   | Soft lock Time             | RW I               |                                                 |
| ÷        | 200B   | Current loop parameters    | RO Slave: 1        | Quantity: 1                                     |
| ÷        | 200C   | Motor parameters           | RO                 |                                                 |
|          | 200D   | Invert motor direction     | RW I Index: 200    | 7 SubIndex: 3                                   |
|          | 200E   | Alarm Code                 | RO I               |                                                 |
|          | 200F   | Status Code                | RO I 2             |                                                 |
|          | 2010   | Zero Position              | RW I Dec:          | 08                                              |
|          | 2011   | Control mode               | RW I               |                                                 |
|          | 2020   | Encoder Resolution         | RW How: 2          |                                                 |
|          | 2021   | Encoder Counter in one rev | RO I               |                                                 |
|          | 2022   | Position trace error Limit | RW I               | Cancel                                          |
| ÷        | 2023   | Position loop parameters   | RO Binary:         | ·                                               |
| ÷        | 2024   | InPosition parameters      | RO                 |                                                 |
| ÷        | 2025   | Servo filters              | RO Bit Size        | $\bigcirc 1 \bigcirc 8 \bigcirc 16 \bigcirc 32$ |
| ÷        | 2026   | Servo mode2 parameters     | RO                 | 01 00 000                                       |
|          | 2043   | Speed Reference            | RO I               |                                                 |
|          |        |                            | 16(H): 0 0 0       | 00 0000 0000 0000                               |
|          |        |                            |                    |                                                 |
|          |        |                            | 16(L): 000         | 00 0000 0000 0010                               |

#### 值对应的功能:

| 值 | 功能       |  |  |  |
|---|----------|--|--|--|
| 0 | 通用输入口    |  |  |  |
| 1 | CW 限位输入  |  |  |  |
| 2 | CCW 限位输入 |  |  |  |
| 3 | HOME 输入  |  |  |  |
| 4 | 清除故障     |  |  |  |
| 5 | 急停信号     |  |  |  |

| 6 | 电机脱机 |  |  |
|---|------|--|--|
| 7 | 探针1  |  |  |
| 8 | 探针 2 |  |  |

## 5、修改运行方向

开环驱动器可以直接通过调换电机线 A+A-来改变运行方向,闭环驱动器不可以调线,需要在对象字典 0x200D 写入 1。

| 200C         | Motor parameters                | RO   | 0x06(6)                          |
|--------------|---------------------------------|------|----------------------------------|
| 2000         | Invert motor direction          | RW P | 0x0000(0)                        |
| 200E         | Alarm Code                      | RO P | 0x0000(0)                        |
| 200 <b>F</b> | Status Code                     | RO P | Set Value Dialog                 |
| 2010         | Zero Position                   | RW P |                                  |
| 2011         | Control mode                    | RW P |                                  |
| 2020         | Encoder Resolution              | RW   | Slave: Quantity:                 |
| 2021         | Encoder Counter in one rev      | RO P |                                  |
| 2022         | Position trace error Limit      | RW P | Index: 2000 SubIndex: 0          |
| 2023         | Position loop parameters        | RO   |                                  |
| 2024         | InPosition parameters           | RO   | Beat 1                           |
| 2025         | Servo filters                   | RO   | Dec. OK                          |
| 2026         | Servo mode2 parameters          | RO   |                                  |
| 2043         | Speed Reference                 | RO P | Hex: 1                           |
| 2044         | Speed Feedback                  | RO P |                                  |
| 2048         | BusVoltage                      | RO P | Diancel Cancel                   |
| 2049         | Input Level                     | RO P | Dinary.                          |
| 204A         | Output Level                    | RO P |                                  |
| 2056         | Error Detect enable             | RW P | Bit Size: 0 1 0 8 0 16 0 32      |
| 2060         | Amplitude of First Anti-Vibr    | RW P |                                  |
| 2061         | Phase A of First Anti-Vibration | RW P |                                  |
| 2062         | Phase B of First Anti-Vibration | RW P | 16(H): 0000 0000 0000 0000       |
| 2150         | Alias Address                   | RW   | 16(1): 0.0.0. 0.0.0. 0.0.0.0.0.1 |
| 2151         | Alias Address source            | RW   | 10(1), 0000 0000 0000            |
| 000B         | P 01                            |      | 0.0000/0)                        |

## 四、保存参数

请注意所有修改的参数都需要保存至驱动器,否则断电重启就恢复出厂设置的参数。 保存参数在对象字典 0x1010.1 写入 1。

|          | 1008          | DATE AL PLAT              | 100  | 1025                       |
|----------|---------------|---------------------------|------|----------------------------|
|          | 1010          | Save parameters           | RO   | 0x01(1)                    |
| 1.       | 1010:1        | Save all                  | RW   | 0x0000(0)                  |
| <u></u>  | 1011          | Restore parameters        | RO   | Caller Dillar              |
| ·        | 1018          | Identity                  | RO   | Set Value Dialog           |
| ·        | 10F1          | Error Settings            | RO   |                            |
|          | 10 <b>F</b> 8 | Timestamp Object          |      | Slave: 1 Quantity: 1       |
|          | 1600          | RXPDO 1 Mapping Parameter | RW   |                            |
| ····     | 1601          | RXPDO 2 Mapping Parameter | RW   | Tuday, 1010 SubTuday, 1    |
| <b>.</b> | 1602          | RXPDO 3 Mapping Parameter | RW   |                            |
|          | 1 A00         | TXPDO 1 Mapping Parameter | RW   |                            |
|          | 1A01          | TXPDO 2 Mapping Parameter | RW   | Dec:                       |
| }        | 1A02          | TXPDO 3 Mapping Parameter | RW   |                            |
|          | 1000          | Sync manager type         | RO   | . 1                        |
|          | 1C12          | RxPDO assign              | RW P | Nex:                       |
| <b>}</b> | 1013          | TxPDO assign              | RW P | Cancel                     |
|          | 1C32          | SM output parameter       | RO   | Binary: 1                  |
| <b></b>  | 1C33          | SM input parameter        | RO   |                            |
|          | 2000          | Peak Current              | RW P | n's a' 01 00 016 000       |
|          | 2001          | Motor Resolution          | RW P | Bit Size: 01 08 010 032    |
|          | 2002          | Idle Time                 | RW P |                            |
|          | 2003          | Idle Current Percentage   | RW P | 16(H): 0000 0000 0000 0000 |
|          | 2005          | Outputs function          | RO   |                            |
|          |               |                           |      | 16(L): 0000 0000 0000 0001 |